AUTONOME PROVINZ BOZEN - SÜDTIROL

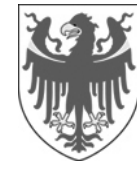

4. Personal

PROVINCIA AUTONOMA DI BOLZANO - ALTO ADIGE

**4. Personale** 4.0.1. Servizio di prevenzione e protezione

# Manuale per la valutazione del rischio chimico in Alfagest Web

Indirizzo intranet: <u>http://alfagest.prov.bz/gen\_login.aspx</u> Il programma si trova su questa pagina:

4.0.1. Dienststelle für Arbeitsschutz

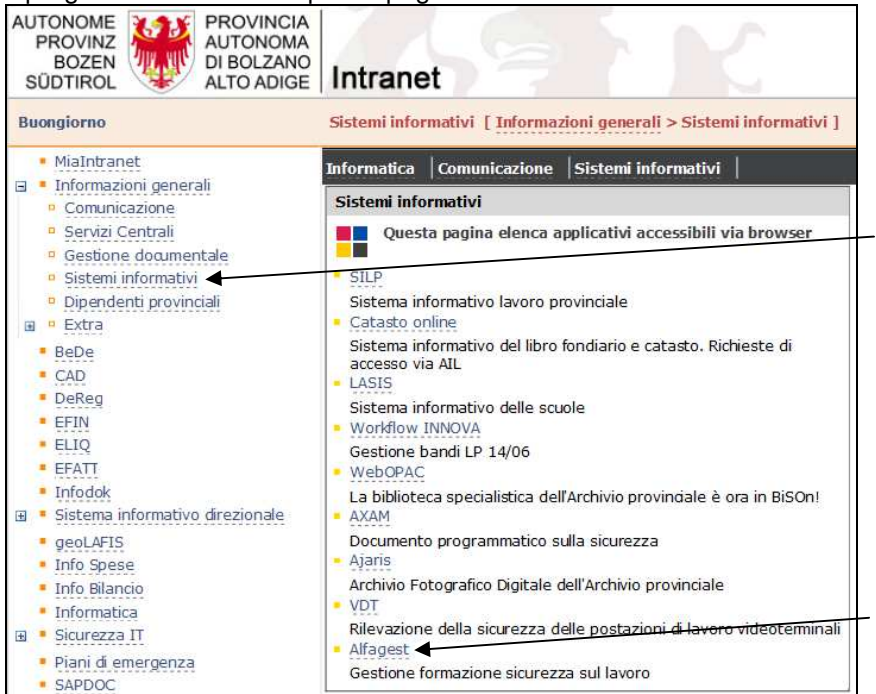

Suggerimento: usare Firefox invece di Internet Explorer (con Internet Explorer le finestre a comparsa (pop up) possono essere bloccati)

| 1     | Login Alfagest Web                                                   | 2    |
|-------|----------------------------------------------------------------------|------|
| 2     | Prima pagina                                                         | 2    |
| 2.1   | Controllare l'unità indicata                                         | 3    |
| 2.2   | Scaricare una tabella excel vuota                                    | 3    |
| 3     | Parametri dell'unità                                                 | 4    |
| 4     | Importazione della tabella excel compilata                           | 5    |
| 4.1   | L'importazione della tabella excel può portare a 3 diversi risultati | 6    |
| 5     | Lista dei dati importati                                             | 9    |
| 5.1   | Cambiare i dati nella lista dei dati                                 | 9    |
| 5.1.1 | Inserimento di nuovi dati                                            | 9    |
| 5.1.2 | Cambiamento / aggiornamento dei dati già presenti                    | . 10 |
| 5.2   | Filtrare i dati                                                      | . 11 |
| 5.3   | Scaricare la lista dei dati importati / aggiornati                   | . 11 |
| 6     | Richiedere la valutazione del rischio chimico                        | . 12 |
| 7     | Uscire da Alfagest Web                                               | . 12 |

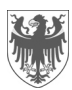

### 1 Login Alfagest Web

| ALEACEET 4 45 Junior X | ← C Suchen                            | <u>- م</u> |
|------------------------|---------------------------------------|------------|
| AE AGST WAS Flogin     |                                       |            |
|                        | alfagest                              |            |
|                        | Utente<br>Password                    |            |
|                        | ACCEDI                                |            |
|                        | • • • • • • • • • • • • • • • • • • • |            |

Prego selezionare su questa pagina la lingua.

## 2 Prima pagina

|                     | × Annulla | 🗋 Ag | ggiungi 📋 | 🕽 Tutti 🛛 🖶 Stampa |
|---------------------|-----------|------|-----------|--------------------|
| Le Dipendenti       | Cognome   |      |           | Nome               |
| Storico             | Mansione  | -    |           | ▼ Reparto          |
| 2 Valutazione unità | Coc       | nome | Nome      | Reparto            |
| Rischio chimico     |           |      |           |                    |
| Informazioni        |           |      |           |                    |

Cliccare su "Valutazione unità" e di seguito su "Rischio chimico".

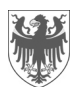

|              | Struttura    | 04. Personale       |                |                       |               |                   |                  |             |
|--------------|--------------|---------------------|----------------|-----------------------|---------------|-------------------|------------------|-------------|
|              |              | PARAMETRI           | SCARICA XL     | S IMPORTA XLS         | RICHIEDI V    | ALUTAZIONE        |                  |             |
| Dipendenti   |              | Elenco dipende      | nti per mans   | ioni                  |               |                   |                  |             |
| pendenti     |              |                     |                |                       |               |                   |                  |             |
| idestramento | Eiltri: Mane | ione                | Coctanza       | Cettore               | Ric           | erca              |                  |             |
|              | riter, nans  | lone                | JUSIGIIZA      | Settore               |               | erca -            |                  |             |
| Storico      |              |                     |                |                       |               |                   |                  |             |
|              | Aggiungi     | nuova riga          |                |                       |               |                   |                  |             |
| Scadenze     | 🔋 Setto      | re Nome agente chim | ico Produttore | Mansione Stato fisico | Durata/gg Tip | ologia d'impianto | Tipo di processo | Dispositivi |
| Val. Rischio |              |                     |                |                       |               |                   |                  |             |
| Chimico      |              |                     |                |                       |               |                   |                  |             |
| Taballa      | <            |                     |                |                       |               |                   |                  | >           |
| Tabelle      |              |                     |                |                       |               |                   |                  |             |
| Informazioni |              |                     |                |                       |               |                   |                  |             |
|              |              |                     |                |                       |               |                   |                  |             |
|              |              |                     |                |                       |               |                   |                  |             |
|              |              |                     |                |                       |               |                   |                  |             |
|              |              |                     |                | 10                    |               |                   |                  |             |
|              |              |                     |                |                       |               |                   |                  |             |

#### 2.1 Controllare l'unità indicata

| Unità |           |             |             |                      |
|-------|-----------|-------------|-------------|----------------------|
|       | PARAMETRI | SCARICA XLS | IMPORTA XLS | RICHIEDI VALUTAZIONE |

Se l'unità non corrisponde a quella della lavoratrice / del lavoratore, allora è da comunicare agli uffici competenti.

#### 2.2 Scaricare una tabella excel vuota

Questo è possibile, se non sono caricati dati i quali riguardono gli agenti chimici.

| 1a<br>1b | Cliccare su | SCARICA XLS | e poi su  | Premi QUI per scaricare exe      | el | generato |
|----------|-------------|-------------|-----------|----------------------------------|----|----------|
|          | St 1a 04.   | Personale   | (LS Premi | QUI per scaricare excel generato | 1b |          |

Questa tabella excel ha un menu a tendina nella colonna "mansione":

| Dipartimento, ripart | tizione, area, ag                                                    | -0)                                                                                                    | 04. Personale |                                                                 |
|----------------------|----------------------------------------------------------------------|----------------------------------------------------------------------------------------------------|---------------|-----------------------------------------------------------------|
| Indirizzo:           |                                                                      |                                                                                                    |               |                                                                 |
| Contatto per domar   | nde sulla tabella                                                    |                                                                                                    |               |                                                                 |
| SDS                  |                                                                      |                                                                                                    | SDS           |                                                                 |
| Nome agente chimico  | Produttore                                                           | Mansione                                                                                                    | Stato fisico  | Durata dell'esposizione al giorno (%<br>dell'orario lavorativo) |
|                      | Addetti<br>Agente<br>Agrone<br>Agrone<br>Ajutani<br>Ajutani<br>Ajuta | o/a alle pulizie<br>e da assistente forestale<br>e servizi anticamera<br>mio/a<br>cnico/a<br>e amministrativo/a<br>te tavolare<br>ucco/a | *             |                                                                 |

Il menu a tendina contiene tutte le mansioni, le quali in quel momento sono salvate nel programma AS400.

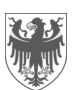

### 3 Parametri dell'unità

1a.

b, c

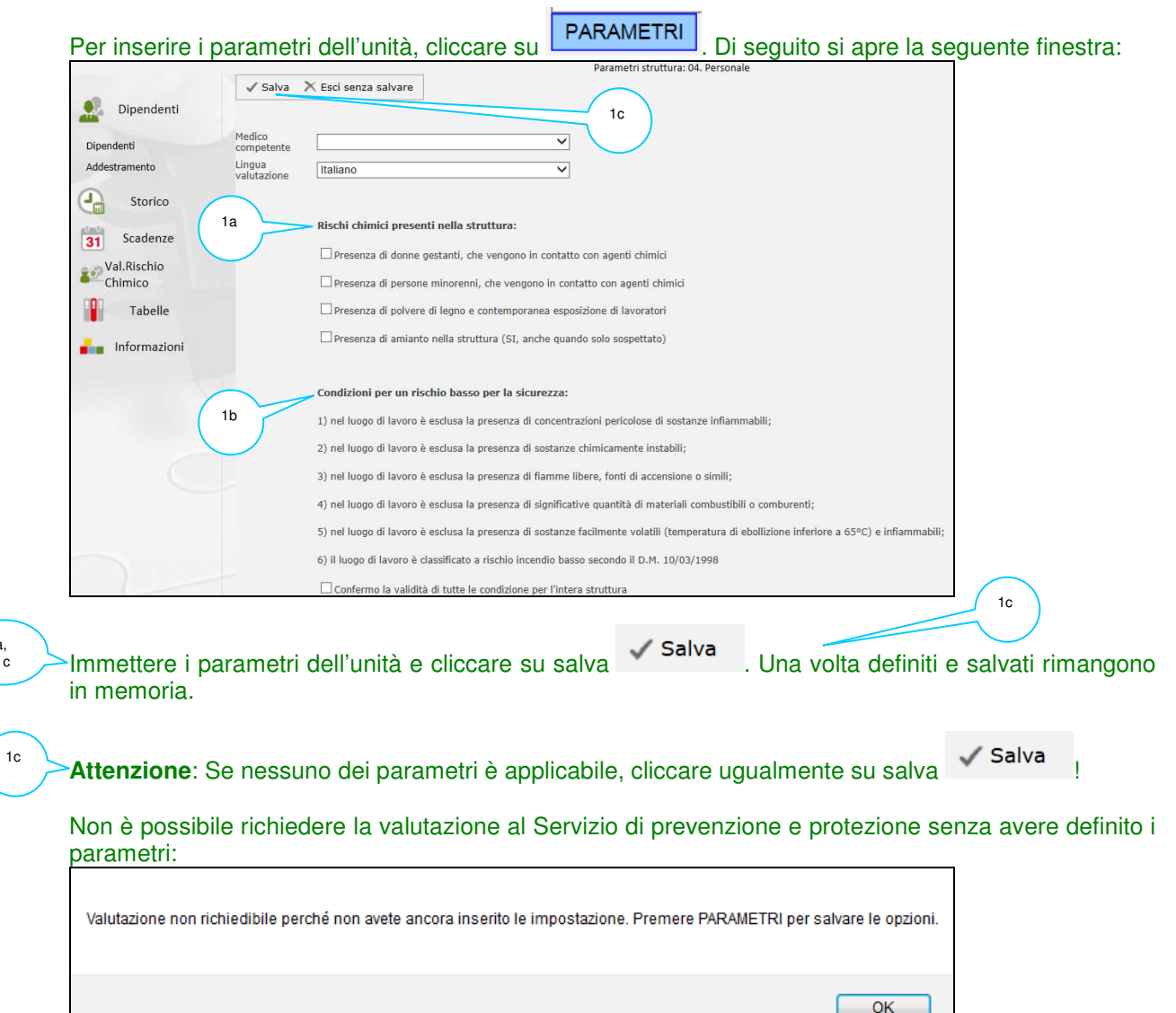

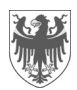

### 4 Importazione della tabella excel compilata

Per importare la tabella excel compilata, cliccare su

Con Firefox si apre la seguente pagina (quella di Internet Explorer è leggermente diversa):

|                        |                   |                                                          | import struttura. 04. Persona                                                                                        | le                                                            |                                   |
|------------------------|-------------------|----------------------------------------------------------|----------------------------------------------------------------------------------------------------|---------------------------------------------------------------|-----------------------------------|
|                        | File da importare | Durchsuchen                                              | Keine Datei ausgewählt.                                                                                              |                                                               |                                   |
| Dipendenti             | 2                 | Importa dati per (se il file excel presenta IMPORTA FILE | settore/reparto (l'excel dovrà avere più schede nom<br>più schede, tutti i dati verranno caricati sulla struttura/ur | inate col nome o codice de<br>ità, senza distinzione di Setto | l settore/reparto)<br>re/Reparto) |
| Addestramento          |                   | $\mathcal{A}$                                            | ANNULLA                                                                                                    |                                                               |                                   |
| Storico                | 1                 | 3                                                        |                                                                                                    | 4                                                             |                                   |
| 31 Scadenze            |                   |                                                          |                                                                                                    | $\smile$                                                      |                                   |
| Val.Rischio<br>Chimico |                   |                                                          |                                                                                                    |                                                               |                                   |
| Tabelle                |                   |                                                          |                                                                                                    |                                                               |                                   |
| informazioni           |                   |                                                          |                                                                                                    |                                                               |                                   |

#### Attivare la casella sottostante, se la tabella excel è suddivisa in più schede:

Importa dati per settore/reparto (l'excel dovrà avere più schede nominate col nome o codice del settore/reparto) (se il file excel presenta più schede, tutti i dati verranno caricati sulla struttura/unità, senza distinzione di Settore/Reparto)

Mettendo il flag Alfagest Web elenca i settori / reparti dell'unità. Questi nomi / queste codifiche corrispondono per esempio agli uffici e alle sede scolastiche della rispettiva unità. Se il documento di valutazione dei rischi deve essere suddiviso per questi settori / reparti, allora è obbligatorio usare i nomi / le codifiche elencate da Alfagest Web (vengono sincronizzati con AS400) per nominare le diverse schede nella tabella excel.

Esempio per la ripartizione 4:

| Importa dati per settore/reparto (l'excel dovrà avere più schede nominate col nome o codice del<br>settore/reparto)        |         |
|----------------------------------------------------------------------------------------------------|---------|
| Elenco nomi / codifiche da utilizzare per i settori/reparti:                                                               |         |
| > '10000480' - '4. Personale' - '4. Personal'                                                                              |         |
| > '10000482' - '4.1. Ufficio Assunzioni personale' - '4.1. Amt für Personalaufnahme'                                       |         |
| > '10000670' - '4.0.1. Servizio di prevenzione e protezione' - '4.0.1. Dienststelle für Arbeitsschutz'                     |         |
| > '10000674' - '4.2. Ufficio Personale amministrativo' - '4.2. Amt für Verwaltungspersonal'                                |         |
| > '10000676' - '4.3. Ufficio Personale delle scuole dell'infanzia e delle scuole' - '4.3. Amt für Kindergarten- und Schulp | ersonal |
| > '10000680' - '4.6. Ufficio Stipendi' - '4.6. Gehaltsamt'                                                                 |         |
| > '10000682' - '4.7. Ufficio Pensioni' - '4.7. Pensionsamt'                                                                |         |
| > '10001597' - '4.9. Ufficio Pensioni personale insegnante' - '4.9. Pensionsamt für Lehrpersonal'                          |         |
| > '10003157' - '4.8. Ufficio Stipendi personale insegnante' - '4.8. Gehaltsamt für Lehrpersonal'                           |         |
| > '10007416' - '4 3.1. Servizio Personale scuole dell'infanzia' - '4 3.1. Dienststelle für Kindergarten- un'               |         |

Esempio nominazione delle schede nella tabella excel:

100000680 4.6. Ufficio Stipendi 4.6. Gehaltsamt

Si possono utilizzare la codifica, il nome in lingua italiana oppure il nome in lingua tedesca, eccetto nel seguente caso: il numero delle lettere del nome sono più di quelle che si possono mettere nella nominazione della scheda (limitazione di 31 caratteri dettata da excel). Allora bisogna usare le codifiche.

Se la codifica e il nome / i nomi si riferiscono alla stessa unità (vedi esempio sopra), Alfagest Web produce un unico elenco di agenti chimici, senza alcun avviso.

Cliccando su "Durchsuchen" è possibile cercare il file nelle proprie cartelle. Fare doppio click per caricarlo.

Di seguito cliccare su

2

3

rSe la tabella è sbagliata, con errori,…ecc. si può annullare l'importazione cliccando su └

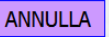

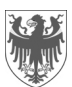

#### 4.1 L'importazione della tabella excel può portare a 3 diversi risultati

#### 1° caso: Importazione fallita con errori

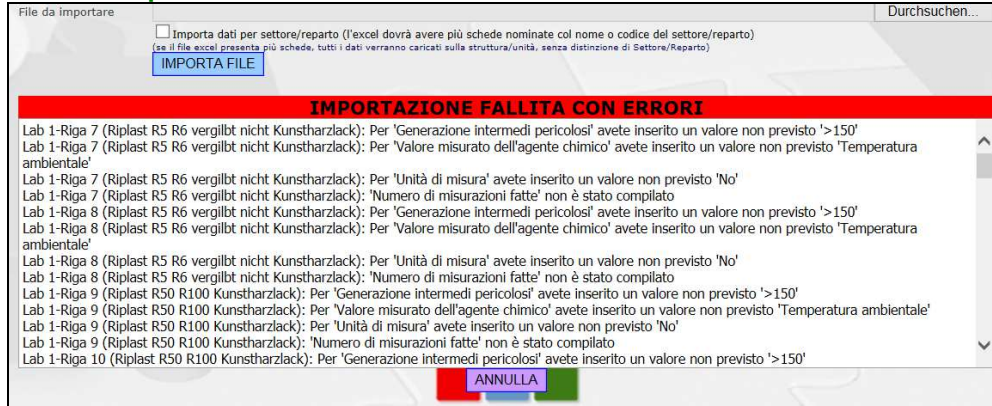

Esempio: le colonne non contengono i valori dettati dal menu a tendina della tabella excel oppure non sono state compilate.

IMPORTAZIONE FALLITA CON ERRORI Scheda excel 'A': non è stato trovato un Reparto/Settore con stessa descrizione o codice. Fate riferimento ai codici/descrizioni disponibili per la Vostra Unità. Esempio: le schede della tabella excel non sono nominate secondo le codifiche / i nomi indicati.

Di conseguenza è necessario annullare l'importazione.

1a

1b

| IMPORTAZIONE FAL                           | LITA CON ERRORI                                       |
|--------------------------------------------|-------------------------------------------------------|
| rzlack): 'Generazione intermedi pericol    | osi' non è stato compilato                            |
| rzlack): Per 'Quantità utilizzata / giorno | y' avete inserito un valore non previs                |
| rzlack): 'Generazione intermedi pericol    | osi' non è stato compilato                            |
| r 'Quantità utilizzata / giorno' avete ins | serito un valore non previsto '≤0,3'                  |
| enerazione intermedi pericolosi' non è     | stato compilato                                       |
| Per Meldung von Webseite                   | erito un valore non previsto '≤0,4<br>stato compilato |
| rzla                                       | rà chiesto di associarne una esiste                   |
| rzla                                       | rà chiesto di associarne una esiste                   |
| ans                                        | di associarne una esistente.                          |
| Ian OK Abbrechen                           | o di associarne una esistente.                        |
| 1b ANNU                                    |                                                       |

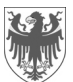

#### 2° caso: Importazione con segnalazioni

| File da importare                                                                                                    |                                                                                                    | Durchsuchen |
|----------------------------------------------------------------------------------------------------|----------------------------------------------------------------------------------------------------|-------------|
|                                                                                                    | Importa dati per settore/reparto (l'excel dovrà avere più schede nominate col nome o codice del settore/reparto) (se il file excel presenta più schede, tutti i dati verranno caricati sulla struttura/unità, senza distinzione di Settore/Reparto) IMPORTA FILE                                                                                                    |             |
|                                                                                                    | IMPORTAZIONE CON SEGNALAZIONI                                                                                                    |             |
| Riepilogo dati trova<br>Riga 7 (Riplast RS<br>Riga 8 (Riplast RS<br>Riga 9 (Riplast RS<br>Riga 10 (Riplast RS<br>Elenco doppioni ril<br>- A - Riplast RS R6<br>- B - Riplast RS 0 R | ati in RSK: 4 righe, 2 mansioni, 2 agenti chimici<br>R6 vergilib tricht Kunstharzlack): Mansione 'A' non prevista: vi verrà chiesto di associarne una esistente.<br>R6 vergilib tricht Kunstharzlack): Mansione 'A' non prevista: vi verrà chiesto di associarne una esistente.<br>) R100 Kunstharzlack): Mansione 'B' non prevista: vi verrà chiesto di associarne una esistente.<br>90 R100 Kunstharzlack): Mansione 'B' non prevista: vi verrà chiesto di associarne una esistente.<br>vergilib tricht Kunstharzlack): Mansione 'B' non prevista: vi verrà chiesto di associarne una esistente.<br>vergilib tricht Kunstharzlack<br>100 Kunstharzlack | ^           |
|                                                                                                    |                                                                                                    | ~           |
|                                                                                                    | CONFERMA DATI<br>ANNULLA                                                                                                    | 2           |

Esempio: Nella colonna "mansione" non ci sono le mansioni elencate da Alfagest Web (anche queste sincronizzate con AS400).

#### Questa segnalazione si corregge nel seguente modo:

1

2

In Alfagest Web esiste la possibilità di associare la mansione, scegliendo quella più appropriata dal menu a tendina:

|                                         | IMPORTAZION                                                                                                    | E CON SEGNALAZIONI                                                                                     |
|-----------------------------------------|----------------------------------------------------------------------------------------------------|----------------------------------------------------------------------------------------------------|
| Riepilogo<br>Riga 7 (Ri<br>Riga 8 (Ri   | dati trovati in RSK: 4 righe, 2 mansioni, 2 agenti chimici<br>olast R5 R6 vergilbt nicht Kunstharzlack): Mansione 'A' non previs<br>olast R5 R6 vergilbt nicht Kunstharzlack): Mansione 'A' non previs | ta: vi verrà chiesto di associarne una esistente.<br>ta: vi verrà chiesto di associarne una esistente. |
| Riga 9 (R<br>Riga 10 (                  | Mansioni da associare                                                                                                    | ×                                                                                                    |
| Elenco do<br>- A - Ripla<br>- B - Ripla | Le seguenti mansioni non corrispondono all'archivio:<br>A<br>B<br>Associare la mansione selezionandone una dall'archivio:<br>Vostra mansione Mansione archivio                                         |                                                                                                    |
|                                         | A CONFERMA ASSOCIAZIONE<br>ANNULLA IMPORT                                                                                                    | 1                                                                                                    |
|                                         |                                                                                                    | ANNULLA                                                                                                |

#### Bisogna scegliere tra quelle che ci sono (non c'è la possibilità di farne delle nuove):

| File da impo | ortare                               | Descrizione                                            | _settore/reparto) |
|--------------|--------------------------------------|--------------------------------------------------------|-------------------|
|              | IME                                  | Addetto/a alle pulizie                                 | (eparto)          |
|              |                                      | Agente ed assistente forestale                         |                   |
|              |                                      | Agente servizi anticamera                              | NI                |
| Riepilogo (  | dati trovati in RS                   | Agronomo/a                                             |                   |
| Riga 7 (Rij  | plast R5 R6 vergi                    | Agrotecnico/a                                          | una esistente.    |
| Riga 8 (Rij  | plast R5 R6 vergi                    | Aiutante amministrativo/a                              | ina esistente.    |
| Riga 10 (    | Mansioni da asso                     | Aiutante tavolare                                      | ×                 |
| Elenco do    | Le seguenti mans                     | Aiuto cuoco/a                                          |                   |
| - A - Ripli  | A                                    | Altre attività di ins. o servizio senza                |                   |
| - D - Kipic  | в                                    | Analista-sistemista EDP                                |                   |
|              | Associare la man:<br>Vostra mansione | Pagina 1 di 23 (224 elementi) [1] 2 3 4 5 6 7 21 22 23 |                   |
|              | A                                    | CONFERMA ASSOCIAZIONE 2<br>ANNULLA IMPORT              |                   |
| -            |                                      | ANNULLA                                                |                   |

-Di seguito si conferma l'associazione e si passa alla prossima mansione non associata correttamente.

Altri esempi con risultato "Importazione con segnalazione":

- se il programma ha saltato una scheda, perché non strutturata come previsto
- se ci sono delle righe identiche (doppioni).

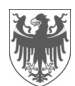

### 3° caso: Importazione con dati corretti

Non ci sono né errori né segnalazioni e quindi la tabella è stata importata:

| File da importare    |                                                                                                    | Durchsuchen |  |
|----------------------|----------------------------------------------------------------------------------------------------|-------------|--|
|                      | Importa dati per settore/reparto (l'excel dovrà avere più schede nominate col nome o codice del settore/reparto)<br>(se il file excel presente più schede, tutti i dati verranno caricati sulla struttura/unità, senza distinzione di Settore/Reparto) |             |  |
|                      | INFORTAFILE                                                                                                    |             |  |
|                      | IMPORTAZIONE CON DATI CORRETTI                                                                                                    |             |  |
| Riepilogo dati trova | ti in Struttura: 2 righe, 2 mansioni, 2 agenti chimici                                                                                                    | ^           |  |
|                      | CONFERMA DATI<br>ANNULLA                                                                                                    | ~           |  |
| Meldung vo           | n Webseite 23<br>Confermando i dati verranno cancellata la valutazione precedente e                                                                                                    |             |  |
|                      | OK Abbrechen                                                                                                    |             |  |
|                      | 3 CONFERMA DATI<br>ANNULLA                                                                                                    |             |  |
| Di seguito,          | per confermare i dati importati, si clicca su                                                                                                    | е su ОК     |  |

A questo punto l'importazione ha avuto successo.

3

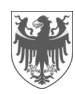

### 5 Lista dei dati importati

Si apre la schermata con la **lista dei dati**, la quale corrisponde alle informazioni contenute nella rispettiva tabella excel:

| Struttura  | 04. F       | Personale              |            |           |                      |             |                      |                        |     |   |                |
|------------|-------------|------------------------|------------|-----------|----------------------|-------------|----------------------|------------------------|-----|---|----------------|
|            | PAF         | RAMETRI SCAR           | ICA XLS    | IMPORTA   | XLS F                | ICHIEDI VAL | UTAZIONE             |                        |     |   |                |
|            | Elen        | co dipendenti per      | mansioni   |           |                      |             |                      |                        |     |   |                |
|            |             |                        |            |           |                      |             |                      |                        |     |   |                |
|            |             |                        |            |           |                      |             | _                    |                        |     |   |                |
| Filtri: Ma | insione     | Sostanza               |            | Settore   |                      | Ricero      | a                    |                        |     |   |                |
|            |             |                        |            |           |                      |             |                      |                        |     |   |                |
| Aggiup     | ai nuovo ri | 70                     |            |           |                      |             |                      |                        |     |   |                |
| Aggiun     | gi nuova n  | ga                     | 1          | 1         | 1                    | 1           | 1                    | 1                      | 1   | - |                |
| <b>E</b>   | Settore     | Nome agente chimico    | Produttore | Mansione  | Stato fisico         | Durata/gg   | Tipologia d'impianto | Tipo di processo       | Dis |   |                |
|            |             | Riplast R5 R6 vergilbt |            | Addetto/a | Liquido              | Occasionale | A ciclo chiuso e     | Senza apporto          | Spa |   |                |
|            | )           |                        | SPA        | pulizie   | ebollizione          | (<10%)      | commato              | energia e              | vei |   |                |
|            |             |                        |            |           | >150°C               |             |                      | sviluppo di<br>energia |     |   | Lista dei dati |
|            |             | Riplast R50 R100       | CAP        | Agente    | Liquido              | Occasionale | A ciclo chiuso e     | Senza apporto          | Spa |   |                |
|            |             | Kunstharzlack          | ARREGHINI  | ed        | temp.<br>ebollizione | <30min      | confinato            | di pressione o         | ver |   |                |
|            | ,           |                        | 514        | forestale | >150°C               | ((10,0)     |                      | sviluppo di            |     |   |                |
|            |             |                        |            |           |                      |             |                      | energia                |     |   |                |
|            |             |                        |            | _         |                      |             |                      |                        |     |   |                |
| <          |             |                        |            |           |                      |             |                      |                        | >   |   |                |

#### 5.1 Cambiare i dati nella lista dei dati

Direttamente in Alfagest Web si possono fare le seguenti correzioni / attualizzazioni:

#### 5.1.1 Inserimento di nuovi dati

Aggiungi nuova riga Cliccare su questa icona per aggiungere una nuova riga (vuota). Di seguito si apre la seguente finestra:

| ✓ Salva × Esci senza salvare                           |                                                                          |                                                      |
|--------------------------------------------------------|--------------------------------------------------------------------------|------------------------------------------------------|
|                                                        |                                                                          |                                                      |
| Nome agen, chimico                                     |                                                                          |                                                      |
| Produttore                                             |                                                                          |                                                      |
| Mansione                                               | Stato fisico                                                             | ~                                                    |
| Esposizione                                            | (durata dell'esposizione al giorno / %                                   | dell'orario lavorativo)                              |
| Quantità utilizzata / giorno                           | Uso omogeneo durante l'anno: consu<br>Uso non omogeneo durante l'anno: q | mo annuo / ca. 220<br>uantità delle giornate peggior |
| Tipologia d'impianto                                   |                                                                          | ¥                                                    |
| Tipo di processo                                       |                                                                          | $\checkmark$                                         |
| Dispositivi di protezione tecnica                      |                                                                          | ~                                                    |
| Presenza di contatto cutaneo con l'agente chimico?     |                                                                          |                                                      |
| Contatto cutaneo                                       | Superficie esposta                                                       | ~                                                    |
| Generazione intermedi vericolosi                       |                                                                          |                                                      |
| ☑ Valutazione con Valore misurato dell'agente chimico? |                                                                          |                                                      |
| Valore misurato                                        | Nr di misur: fatte                                                       |                                                      |
| Qui si possono aggiungere degli a                      | genti chimici con i rispettivi dati s                                    | e per esempio:                                       |

- è stato dimenticato l'inserimento di una sostanza
  - si acquista una nuova sostanza.

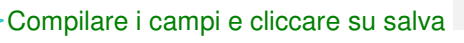

1

🗸 Salva

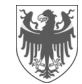

#### 5.1.2 Cambiamento / aggiornamento dei dati già presenti

I dati presenti possono essere cambiati cliccando sulle seguenti icone:

Cliccare su questa icona, se si vuole cambiare i dati di una riga già inserita. Di seguito si apre la seguente finestra:

| 🗸 Salva 🔜 Kesci ser                  | iza salvare                                                | $\bigcirc$                                           |                                                                                |
|--------------------------------------|------------------------------------------------------------|------------------------------------------------------|--------------------------------------------------------------------------------|
|                                      |                                                            | (1)                                                  |                                                                                |
| Nome agente chimico                  | Riplast R5 R6 vergilbt nicht Kunstharzlack                 | $\smile$                                             |                                                                                |
| Produttore                           | CAP ARREGHINI SPA                                          |                                                      |                                                                                |
| Mansione                             | Addetto/a alle pulizie                                     | Stato fisico                                         | Liquido temp. ebollizione >150°C                                               |
| Esposizione                          | Occasionale <30min (<10%)                                  | ✓ (durata dell'esposizio)                            | one al giorno / % dell'orario lavorativo                                       |
| Quantità utilizzata / giorno         | <0,1 V<br>kg V                                             | Uso omogeneo durar<br>Uso non omogeneo d<br>peggiori | nte l'anno: consumo annuo / ca. 220<br>Iurante l'anno: quantità delle giornate |
| Tipologia d'impianto                 | A ciclo chiuso e confinato                                 |                                                      | $\checkmark$                                                                   |
| Tipo di processo                     | Senza apporto di pressione o energia e sviluppo di energia |                                                      | $\checkmark$                                                                   |
| Dispositivi di protezione<br>tecnica | Spazio confinato senza ventilazione/aspirazione            |                                                      | $\checkmark$                                                                   |
| Presenza di contatto cu              | itaneo con l'agente chimico?                               |                                                      |                                                                                |
| Contatto cutaneo                     | Possibile contatto involontario                            | Superficie esposta                                   | Mano                                                                           |
| Generazione intermedi<br>pericolosi  | No                                                         |                                                      |                                                                                |
| Valutazione con Valore               | misurato dell'agente chimico?                              |                                                      |                                                                                |
| Dopo aver modi                       | ficato i dati bisogna salvarli                             | 🗸 Salva 🚽                                            | 1                                                                              |

Dopo aver modificato i dati bisogna salvarli

Cliccare su questa icona, se si vuole eliminare una riga. Di seguito si apre la seguente finestra:

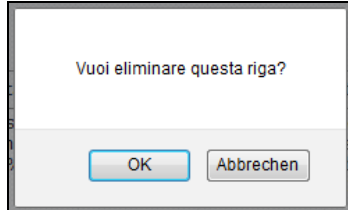

Affermare l'eliminazione della riga con OK.

Cliccare su questa icona se si vuole **duplicare la riga**. Di seguito si apre la seguente finestra: Vuoi dupicare questa riga? 0K Abbrechen Affermare la copia con OK. Questo può essere molto utile quando la gran parte dei dati già inseriti rimane uguale.

Le modifiche si possono fare direttamente nella finestra che si è aperta oppure, dopo aver salvato quella finestra, cliccando su 📝 (vedi spora).

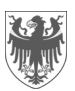

### 5.2 Filtrare i dati

1a 1b

| La lista dei dat | ti può essere | filtrata pe | r mansione e / o s | sostanza e/ o settore | e:      |
|------------------|---------------|-------------|--------------------|-----------------------|---------|
|                  |               |             |                    |                       |         |
| Filtri: Mansione |               | Sostanza    | Set                | ttore                 | Ricerca |

#### 5.3 Scaricare la lista dei dati importati / aggiornati

La lista dei dati in Alfagest Web può essere scaricata come tabella excel e salvata premendo su SCARICA XLS e poi su Premi QUI per scaricare excel generato

| St | 1a | 04. Personale                          | 1b |                   | ~ |
|----|----|----------------------------------------|----|-------------------|---|
|    |    | Premi QUI per scaricare excel generate |    | HIEDI VALUTAZIONE |   |

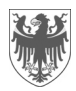

### 6 Richiedere la valutazione del rischio chimico

Se siete soddisfatti della lista dei dati presenti in Alfagest Web, allora bisogna richiedere la valutazione del rischio chimico al Servizio di prevenzione e protezione cliccando su questa icona RICHIEDI VALUTAZIONE

| Struttura    | 04. P                          | ersonale      |          |            |           |              |              |                   |                        |     |  |
|--------------|--------------------------------|---------------|----------|------------|-----------|--------------|--------------|-------------------|------------------------|-----|--|
|              | PAR                            | AMETRI        | SCARI    | CA XLS     | IMPORTA   | XLS F        | RICHIEDI VAL | UTAZIONE          |                        |     |  |
|              | Elenco dipendenti per mansioni |               |          |            |           |              |              |                   |                        |     |  |
|              |                                |               |          |            |           |              |              |                   |                        |     |  |
|              |                                |               |          |            |           |              |              | _                 | 1)                     |     |  |
| Filtri: Mans | sione                          | 9             | Sostanza |            | Settore   |              | Ricero       | a                 |                        |     |  |
|              |                                |               |          |            |           |              |              |                   |                        |     |  |
|              |                                |               |          |            |           |              |              |                   |                        |     |  |
| Aggiungi     | nuova rig                      | ja            |          |            |           |              |              |                   |                        | _   |  |
| •            | Settore                        | Nome agente   | chimico  | Produttore | Mansione  | Stato fisico | Durata/gg    | Tipologia d'impia | anto Tipo di processo  | Dis |  |
|              |                                | Riplast R5 R6 | vergilbt | CAP        | Addetto/a | Liquido      | Occasionale  | A ciclo chiuso e  | Senza apporto          | Spa |  |
|              |                                | HICHL KUHSUIA | IZIACK   | SPA        | pulizie   | ebollizione  | (<10%)       | commato           | energia e              | vei |  |
|              |                                |               |          |            |           | >150°C       |              |                   | sviluppo di<br>energia |     |  |
|              |                                | Riplast R50 R | 100      | CAP        | Agente    | Liquido      | Occasionale  | A ciclo chiuso e  | Senza apporto          | Spa |  |
| B <b>X</b> ⊜ |                                | Kunstharzlack | c        | ARREGHINI  | ed        | temp.        | <30min       | confinato         | di pressione o         | ver |  |
|              |                                |               |          | JFA        | forestale | >150°C       | ((1070)      |                   | sviluppo di            |     |  |
|              |                                |               |          |            |           |              |              |                   | energia                |     |  |
|              |                                |               |          |            | _         |              |              |                   |                        |     |  |
| < <          |                                |               |          |            |           |              |              |                   |                        | /   |  |

#### **IMPORTANTE:**

1

1

La valutazione del rischio chimico può essere fatta solo se le **schede dati di sicurezza (SDS)** di ogni singolo agente chimico presente nella lista dei dati in Alfagest Web, viene mandato in via elettronica al Servizio di prevenzione e protezione (Christiana.Winkler@provincia.bz.it). Senza le SDS non è possibile valutare il rischio chimico.

Una volta richiesta la valutazione, la lista dei dati non può più essere modificata. Se ci fosse necessità, contattare il Servizio di prevenzione e protezione (Christiana.Winkler@provincia.bz.it).

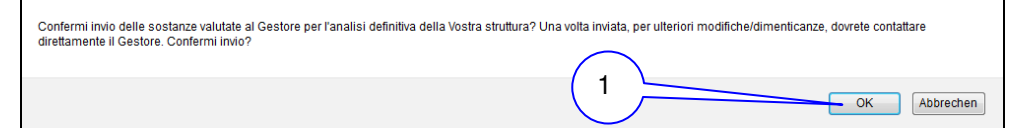

### 7 Uscire da Alfagest Web

|              | Dipendenti       |   |
|--------------|------------------|---|
| •            | Storico          |   |
| <b>8</b> ₫ V | alutazione unità |   |
| -            | Informazioni     |   |
| Cambi        | ia Password      |   |
| Dipenc       | lente            |   |
| Segna        | lazioni Web      |   |
| Versio       | ne 4.46          |   |
| Esci <       |                  | _ |